# Форма электронной заявки в Центр Поддержки пользователей S7 Smart Ticketing

## 1. Авторизация

Электронная форма заявки в Центр Поддержки пользователей S7 Smart Ticketing (далее ЦП) расположена по адресу <u>https://smarthelp.s7.ru/</u>

Для авторизации в системе необходимо ввести Логин типа kassir\_xxx и пароль, который используется сотрудником для доступа в S7 Smart Ticketing:

|                 | <b>—</b> Русский -        |        | a de |
|-----------------|---------------------------|--------|------|
| oneworld 5 Smar | rt Ticketing              | 1      |      |
| kassir_         |                           |        |      |
| •••••           |                           |        |      |
| Войт            | Забыли логин/пароль?<br>И |        |      |
| ana ana         |                           |        |      |
|                 |                           | ALC: N |      |

### 2. Интерфейс

В правом верхнем углу располагается информация о ФИО кассира, офисе Агента (OFFID), в рамках которого работает кассир, и идентификатор кассира в программе «Кассир Бонус»:

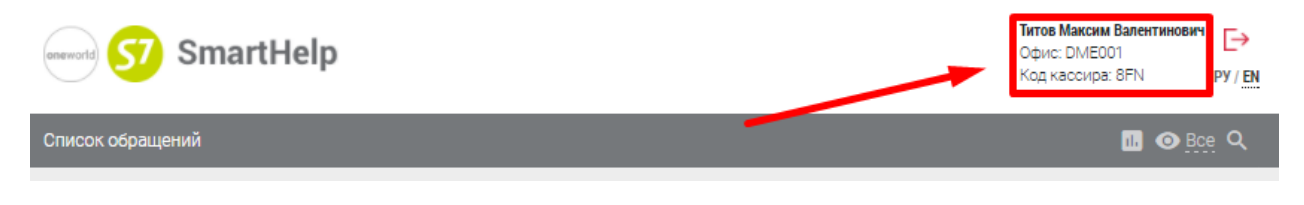

Так же там расположены кнопка выхода из системы и переключение между русской и английской версией локализации:

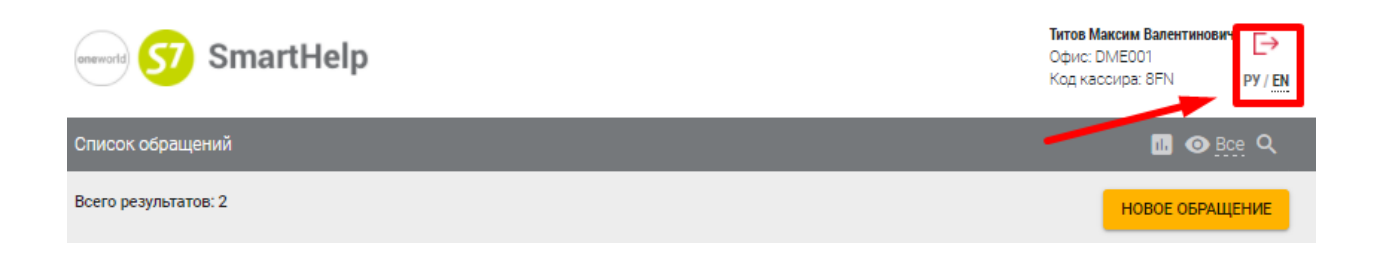

#### На серой панели расположены:

А. Кнопка для фильтрации заявок по типу активные / завершенные:

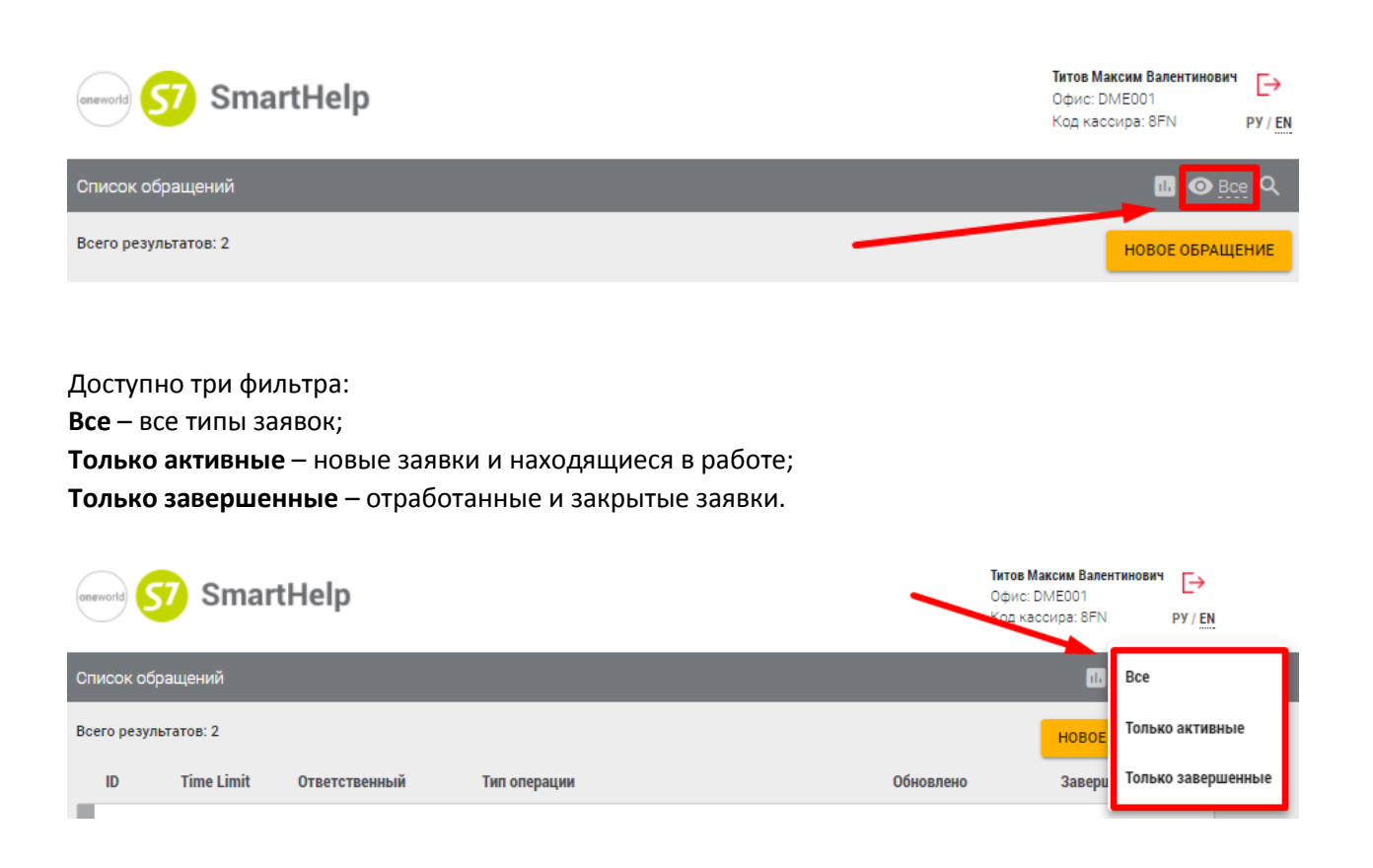

#### Б. Кнопка, раскрывающая список фильтров:

| eneworld 57 SmartHelp                   |                   | Титов Максим Валентинович<br>Офис: DME001<br>Код кассира: 8FN РУ / ЕМ |
|-----------------------------------------|-------------------|-----------------------------------------------------------------------|
| Список обращений                        |                   | 🔟 🗿 <u>Bce</u> Q                                                      |
| Всего результатов: 2                    |                   | НОВОЕ ОБРАЩЕНИЕ                                                       |
|                                         |                   |                                                                       |
| Список обращений                        |                   | 🕕 🗿 <u>B</u> ce 🔍                                                     |
| Фильтры<br>Начало периода<br>30.09.2018 | Окончание периода | Texes                                                                 |
| Идентификатор                           |                   | •                                                                     |
| Фильтр                                  | Код агента        | СБРОСИТЬ ФИЛЬТР                                                       |

Фильтрация доступна по идентификатору заявки (номеру заявки), типу заявки и дате создания заявки, а также по информации о кассире и результату отработки завершенной заявки.

#### В. Кнопка, экспорта заявок в EXCEL

| oneworld 57 SmartHelp | <b>Титов Максим Валентинович</b><br>Офис: DME001<br>Код кассира: 8FN | <sup>1</sup> [→<br>Py/EN |
|-----------------------|----------------------------------------------------------------------|--------------------------|
| Список обращений      | <u>.</u> <u>B</u>                                                    | pe Q                     |
| Всего результатов: 2  | НОВОЕ ОБРАЩ                                                          | ение                     |

Данная кнопка позволяет выгрузить все заявки по установленным фильтрам в формате EXCEL

#### Каждая заявка, отраженная в списке имеет ряд параметров:

| Greworld 57 SmartHelp             |                       | Тито<br>Офи<br>Код | а Максим Валентинович 🕞<br>с: DME001<br>кассира: 8FN РУ / EN |
|-----------------------------------|-----------------------|--------------------|--------------------------------------------------------------|
| Список обращений                  |                       |                    | <u>⊪</u> ⊚ <u>Bce</u> Q                                      |
| Всего результатов: 2              |                       |                    | НОВОЕ ОБРАЩЕНИЕ                                              |
| ID Time Limit Ответственный       | Тип операции          | Обновлено          | Завершить до                                                 |
| <u>00013</u> Завершено kassir_8FN | Обмен, ассоциация EMD | 30.10.2018 15:05   | 30.10.2018 15:04                                             |

ID - идентификатор заявки (номер заявки);

**Time Limit** – отражается остаток времени до наступления Time Limit бронирования или даты ближайшего вылета (после завершения проставляется статус «Завершено»);

Ответственный – сотрудник, на которого назначена текущая заявка;

**Тип операции** – наименование обращения, по которому требуется выполнение действий; **Обновлено** – дата и время последнего изменения.

Завершить до – отражается Time Limit бронирования или дата ближайшего вылета

Цветовым индикатором обозначен текущий статус заявки:

| oneword 57 SmartHelp |                  |             |                       |  |  |  |
|----------------------|------------------|-------------|-----------------------|--|--|--|
| Список обр           | Список обращений |             |                       |  |  |  |
| Всего резуль         | татов: 4         |             |                       |  |  |  |
|                      | Time Limit       | Исполнитель | Тип операции          |  |  |  |
| <u>00198</u>         | 04.              | Не назначен | Обмен, ассоциация EMD |  |  |  |
| 00199                | Просрочено       | Не назначен | Обмен, ассоциация EMD |  |  |  |
| 00196                | <u>474.</u>      | support_01  | Обмен, ассоциация EMD |  |  |  |
| 00197                | <u>714.</u>      | kassir_8FN  | Обмен, ассоциация EMD |  |  |  |
| <u>00110</u>         | Завершена        | kassir_8FN  | Обмен, ассоциация EMD |  |  |  |

**Зеленый цвет** – новая заявка.

**Красный цвет** – заявка просрочена (истек указанный в заявке Time Limit или наступила дата вылета).

Оранжевый цвет – заявка, направленная на доработку/уточнение.

Серый цвет – заявка завершена.

**Голубой цвет** – заявка в работе у Центра Поддержки.

Для просмотра информации по заявке необходимо нажать на идентификатор заявки:

| Информация о кассире                         |                                        | Информация о заявке                     |                           |  |
|----------------------------------------------|----------------------------------------|-----------------------------------------|---------------------------|--|
| OFFID:                                       | IKT002                                 | Создано:                                | 15 октября 2018 г., 11:05 |  |
| Идентификатор:                               | 0U9                                    | Автор:                                  | kassir_0U9                |  |
| Код агента:                                  | 10187                                  | Последнее изменение:                    | 15 октября 2018 г., 11:06 |  |
| Телефон:                                     | +8 (964) 651-41-52                     | Завершить до:                           | 15 октября 2018 г., 10:59 |  |
| E-mail:                                      | m.dyakova@s7.ru                        | Осталось:                               | Завершено                 |  |
| Информация о билете                          |                                        |                                         |                           |  |
| Homep PNR:                                   | r1vbl                                  |                                         |                           |  |
| Номер билета:                                | 4212480427156, 4212028501043           |                                         |                           |  |
| ФИО пассажира:                               | -                                      |                                         |                           |  |
| Подтверждение сбоя от<br>ОТиО:               | -                                      |                                         |                           |  |
| Дополнительные услуги:                       | -                                      |                                         |                           |  |
| Примечание:                                  | Пассажиру был сделан вынужде           | нный обмен нм Иркутск-Москва , дальнейш | ий перелет не изменен     |  |
| омментарии                                   |                                        |                                         |                           |  |
| 15 10 2018 kaccir 0119                       | I I II III III IIII IIIIIIIIIIIIIIIIII |                                         |                           |  |
| 11:05 Заявка создан                          | a nonboobarchem Rassin_000             |                                         |                           |  |
| 11:05 Заявка создан<br>15:10:2018 kassir_009 |                                        |                                         |                           |  |

## 3. Создание заявки

Для создания новой заявки необходимо нажать на кнопку «Новое обращение»:

| a | seworld 5    | 7 Smart    | Help        |                                              | <b>Титов I</b><br>Офис:<br>Код ка | Максим Валентинович<br>DME001 →<br>ассира: 8FN |
|---|--------------|------------|-------------|----------------------------------------------|-----------------------------------|------------------------------------------------|
| C | писок обр    | ащений     |             |                                              |                                   | 📶 💿 <u>Bce</u> Q                               |
| B | сего резуль  | татов: 15  |             |                                              |                                   | НОВОЕ ОБРАЩЕНИЕ                                |
|   | ID           | Time Limit | Исполнитель | Тип операции                                 | Обновлено                         | Завершить до                                   |
| J | <u>00205</u> | Завершена  | kassir_8FN  | Оформление сборов за возврат на EMD          | 25.10.2018 18:40                  | 28.10.2018 18:19                               |
|   | <u>00204</u> | Завершена  | kassir_8FN  | Возврат билетов, выписанных для гос. сектора | 25.10.2018 10:26                  | 27.10.2018 10:16                               |
|   | <u>00197</u> | Завершена  | kassir_8FN  | Обмен, ассоциация EMD                        | 23.10.2018 17:50                  | 26.10.2018 14:28                               |
|   | <u>00196</u> | Завершена  | kassir_8FN  | Обмен, ассоциация EMD                        | 23.10.2018 17:50                  | 25.10.2018 14:27                               |

В открывшейся форме выбрать необходимый «Тип заявки» и заполнить соответствующие поля.

| oneword 57 SmartHelp                            | Титов Максим Валентинович<br>Офис: DME001<br>Код кассира: 8FN |
|-------------------------------------------------|---------------------------------------------------------------|
| Сімсок обращений → Новое обращение              |                                                               |
| Тип заяви<br>Обмен, ассоциация EMD              | •                                                             |
| Сведения о кассире                              |                                                               |
| Обмен, ассоциация ЕМD                           |                                                               |
| Добавление INF без места в PNR                  |                                                               |
| Удаление INF без места из PNR                   |                                                               |
| Оформление INAD (продажа нового билета)         |                                                               |
| Оформление INAD (обмен билета пассажира)        |                                                               |
| Оформление DEPU/DEPA                            |                                                               |
| Оформление EXST                                 |                                                               |
| Оформление СВВG                                 |                                                               |
| Оформление STCR или Больной на носилках         |                                                               |
| Оформление сборов за возврат на EMD             |                                                               |
| Возврат билетов, выписанных для гос. сектора    |                                                               |
| Обмен билетов, выписанных для гос. сектора      |                                                               |
| Возврат билета в случае сбоя                    |                                                               |
| Обмен билета в случае сбоя                      |                                                               |
| Оформление ЕМD на компенсацию                   |                                                               |
| Оформление билета в обмен на EMD на компенсацию |                                                               |
| Прочее                                          |                                                               |

В поле «Сведения о кассире» информация подтягивается автоматически из профайла в программе «Кассир Бонус» и S7 Smart Ticketing. Поля «Офис (OFFID)», «Код кассира», «Код агента» – не доступны для изменения. Поля «E-mail кассира» и «Телефон кассира» доступны для изменения и должны быть заполнены актуальной информацией:

| ведения о кассире |               |                         |              |
|-------------------|---------------|-------------------------|--------------|
| Офис (OFFID) *    | Код кассира * |                         | Код агента * |
| DME001            | 8FN           |                         | 10187        |
| Е-mail кассира *  |               | — Телефон кассира * ——— |              |
| kassir 8FN@vsm.ru |               | +8 (967) 867-86-78      |              |

В поле «Time Limit / дата ближайшего вылета» необходимо указать дату и время Time Limit созданного бронирования (если билет не оформлен) или дату ближайшего вылета. Поля «Ответственный» и «Автор заявки» заполняются автоматически и корректировке не подлежат:

| – Time limit / Дата ближайшего вылета | 1 6 |               | ſ | – Автор заявки |
|---------------------------------------|-----|---------------|---|----------------|
| 2018-10-23 14:56                      |     | Ответственный |   | kassir_8FN     |
|                                       |     |               |   |                |

Остальные поля в заявках зависят от Типа обращения.

По итогам заполнения заявки необходимо сохранить заявку, нажав на кнопку «Сохранить» и тем самым отправив заявку в ЦП:

| Сохранит | ть |
|----------|----|
|----------|----|

**ОБРАЩАЕМ ВНИМАНИЕ**, что в том случае, если кнопка «Сохранить» не выделена зеленым, то ряд из обязательных полей не заполнен, или заполнен некорректно.

| СОХРАНИТЬ | СОХРАНИТЬ |
|-----------|-----------|
|-----------|-----------|

## 4. Отработка заявки, направленной на доработку/уточнение

При появлении заявки с оранжевым идентификатором необходимо предоставить уточнения для ЦП или подтвердить операцию, для этого необходимо раскрыть заявку (путем нажатия на идентификатор заявки), **просмотреть комментарий сотрудника ЦП** 

| 00211                                                                                                    | 474.                                                                                                    | kassir_8FN                                                                                                    | Обмен, ассоциация EMD                                                          |                      | 29.10.2018 10:30       | 31.10.2018 10:29 |
|----------------------------------------------------------------------------------------------------|----------------------------------------------------------------------------------------------------|----------------------------------------------------------------------------------------------------|--------------------------------------------------------------------------------|----------------------|------------------------|------------------|
| бмен                                                                                                    | EMD, Acco                                                                                                    | циация с билетом                                                                                              | при изменении пер                                                              | евозки               |                        |                  |
| Инфор                                                                                                    | мация о касси                                                                                                    | pe                                                                                                    | ·                                                                              | Информация о заявке  |                        |                  |
| OFFID:                                                                                                    |                                                                                                    | DME001                                                                                                    |                                                                                | Создано:             | 29 октября 2018 г., 10 | :29              |
| Иденти                                                                                                    | ификатор:                                                                                                    | 8FN                                                                                                    |                                                                                | Автор:               | kassir_8FN             |                  |
| Код аг                                                                                                    | ента:                                                                                                    | 10187                                                                                                    |                                                                                | Последнее изменение: | 29 октября 2018 г., 10 | :30              |
| Телеф                                                                                                    | OH:                                                                                                    | +1 (987) 876-54-32                                                                                            |                                                                                | Завершить до:        | 31 октября 2018 г., 10 | :29              |
| E-mail:                                                                                                    |                                                                                                    | v.shubin@s7.ru                                                                                                |                                                                                | Осталось:            | 474.                   |                  |
| Данны                                                                                                    | е заявки                                                                                                    |                                                                                                    |                                                                                |                      |                        |                  |
| Номер                                                                                                    | PNR:                                                                                                    | TESTT                                                                                                    |                                                                                |                      |                        |                  |
| Номер                                                                                                    | EMD:                                                                                                    | 4213231232131                                                                                                 |                                                                                |                      |                        |                  |
| Номер                                                                                                    | билета:                                                                                                    | 4211111111111                                                                                                 |                                                                                |                      |                        |                  |
| ФИО пассажира: ТЕ                                                                                                    |                                                                                                    | TEST TEST                                                                                                    |                                                                                |                      |                        |                  |
| Приме                                                                                                    | чание:                                                                                                    | TECTOBAR SARBKA                                                                                               |                                                                                |                      |                        |                  |
|                                                                                                    |                                                                                                    |                                                                                                    |                                                                                |                      |                        |                  |
| омме                                                                                                    | нтарии                                                                                                    |                                                                                                    |                                                                                |                      |                        |                  |
|                                                                                                    |                                                                                                    |                                                                                                    |                                                                                |                      |                        |                  |
| 29,10.20                                                                                                    | 018 🔿 kassir 8                                                                                                    | E IN                                                                                                    |                                                                                |                      |                        |                  |
| 29.10.20<br>10                                                                                                    | 018 <b>— kassir_8</b><br><sup>129</sup> — Заявка                                                                                                    | ем<br>создана пользователем                                                                                   | kassir_8FN                                                                     |                      |                        |                  |
| 29.10.20<br>10<br>29.10.20                                                                                                    | 218 <b>каззіг_8</b><br>Заявка<br>218 <b>зиррогt</b>                                                                                                    | го<br>создана пользователем<br>01                                                                             | kassir_8FN                                                                     |                      |                        |                  |
| 29.10.20<br>10<br>29.10.20<br>10                                                                                                    | 018 <b>казsir_8</b><br><i>Заявка</i><br>018 <b>сиррогt</b><br><sup>(30</sup> Пользов                                                                                                    | го<br>создана пользователем<br>_01<br>атель support_01 назначил :                                             | <i>kassir_8FN</i><br>заявку на пользователя supp                               | iort_01              |                        |                  |
| 29.10.20<br>10<br>29.10.20<br>10<br>29.10.20                                                                                                    | 2018 <b>казsir_8</b><br>29 <i>Заявка</i><br>018 <b>support</b><br>30 Пользов:<br>018 <b>support</b>                                                                                                    | ги<br>создана пользователем<br>_01<br>атель support_01 назначил :<br>_01                                      | <i>kassir_8FN</i><br>заявку на пользователя supj                               | iort_01              |                        |                  |
| 29.10.20<br>10<br>29.10.20<br>10<br>29.10.20<br>10                                                                                                    | 2018 — kassir_8<br><i>Заявка</i><br>2018 — support<br><sup>130</sup> Пользов<br>2018 — support<br><sup>130</sup> Подтвер,                                                                                                    | ги<br>со <i>здана пользователем</i><br>.01<br>атель support_01 назначил :<br>.01<br>ците доплату 8 000 RUB    | <i>kassir_8FN</i><br>заявку на пользователя supp                               | ort_01               |                        |                  |
| 29.10.20<br>10<br>29.10.20<br>10<br>29.10.20<br>10                                                                                                    | 2018 <b>kassir_8</b><br><i>Заявка</i><br>2018 <b>support</b><br>130 Пользов<br>218 <b>support</b><br>Подтвер,                                                                                                    | создана пользователем<br>"O1<br>этель support_O1 назначил<br>"O1<br>рите доплату 8 000 RUB                    | kassir_8FN<br>заявку на пользователя supp                                      | oort_01              |                        |                  |
| 29.10.20<br>10<br>29.10.20<br>10<br>29.10.20<br>10                                                                                                    | 100 kassir_8<br><i>Заявка</i><br>100 support<br>100 support<br>100 support<br>Подтвер,                                                                                                    | создана пользователем<br>_01<br>аттель support_01 назначил :<br>_01<br>ците доплату 8 000 RUB                 | <i>казыг_8FN</i><br><b>заявку н</b> а пользователя supj                        | ort_01               |                        |                  |
| 29.10.20<br>10<br>29.10.20<br>10<br>29.10.20<br>10<br><b>29.10.20</b><br>10<br><b>0</b><br><b>0</b><br><b>0</b><br><b>0</b><br><b>0</b><br><b>0</b><br><b>0</b><br><b>0</b><br><b>0</b><br><b>0</b> | Image: Non-State         Kassir_E           Заявка         Заявка           Image: Non-State         Пользов           Image: Non-State         Пользов           Imag | создана пользователем<br>"01<br>аттель support_01 назначил<br>"01<br>ците доплату 8 000 RUB                   | <i>казыг_8FN</i><br>раявку на пользователя supp                                | iort_01              |                        |                  |
| 29.10.20<br>10<br>29.10.20<br>10<br>29.10.20<br>10<br>29.10.20<br>10<br>01<br>01<br>01<br>01<br>01<br>01<br>01<br>01<br>01<br>01<br>01<br>01                                                        | 2016 <b>Казыг 8</b><br><i>Занвка</i><br>лов support<br>130 Пользов<br>130 Пользов<br>130 Подтвер,<br>140ТЬ ЗаДач<br>FN                                                                                                    | содана пользователем<br>_01<br>itrenь support_01 назначил :<br>_01<br>µtre доплату 8 000 RUB<br>/<br>         | kassir_8FN<br>іаявку на пользователя supj<br>Комментарий                       | ort_01               |                        |                  |
| 29.10.20<br>10<br>29.10.20<br>10<br>29.10.20<br>10<br>29.10.20<br>10<br><b>азнач</b><br>Ответстве<br><b>саssir_8</b>                                                                                | 118 Казвіг 8<br>Заявка<br>Заявка<br>1018 support<br>Пользов.<br>100 подтвер.<br>100 подтвер.<br>101 Задачі<br>нить задачі<br>невый                                                                                                    | со создана пользователем<br>.01<br>птель support_01 назначил :<br>.01<br>ците доплату 8 000 RUB<br>/<br>×   ~ | казыг, 8FN<br>ваявку на пользователя зирр<br>Комментарий<br>ЗАГРУЗИТЬ ВЛОЖЕНИЕ | ort_01               |                        |                  |
| 29.10.20<br>10<br>29.10.20<br>10<br>29.10.20<br>10<br>29.10.20<br>10<br><b>33HAL</b><br>Othertrae                                                                                                   | <ul> <li>Казвіг Е</li> <li>Заявка</li> <li>Заявка</li> <li>пользов.</li> <li>пользов.</li> <li>портавер.</li> <li>нить задачу</li> <li>кемі</li> </ul>                                                                                                    | со создана пользователем<br>.01<br>птель support_01 назначил :<br>.01<br>ците доплату 8 000 RUB<br>/<br>×   ~ | казыг, ВFN<br>аяявку на пользователя supp<br>Комментарий<br>ЗаГРУЗИТЬ ВЛОЖЕНИЕ | ort_01               |                        |                  |

На данном этапе Кассир может либо завершить заявку, либо внести комментарии (уточнив/подтвердив заявку) и направить ее в работу ЦП.

Для отправки заявки в работу в ЦП необходимо внести ответ в поле «Комментарий», а также добавить вложение, при необходимости:

| 10              | Time Limit                                     | исполнитель                        | тип операции                                 | , i               | ionobileno             | Завершить до     |  |
|-----------------|------------------------------------------------|------------------------------------|----------------------------------------------|-------------------|------------------------|------------------|--|
| 00211           | 474.                                           | kassir_8FN                         | Обмен, ассоциация EMD                        | 2                 | 9.10.2018 10:30        | 31.10.2018 10:29 |  |
| )бмен           | EMD, Acco                                      | циация с билетом і                 | при изменении перевозки                      |                   |                        |                  |  |
| Инфор           | мация о касси                                  | 1pe                                | Инфор                                        | мация о заявке    |                        |                  |  |
| OFFID:          |                                                | DME001                             | Создан                                       | IO: 29            | ) октября 2018 г., 10: | 29               |  |
| Идентификатор:  |                                                | 8FN                                | Автор:                                       | ka                | kassir_8FN             |                  |  |
| Код аге         | энта:                                          | 10187                              | Послед                                       | нее изменение: 29 | ) октября 2018 г., 10: | 30               |  |
| Телефо          | )H:                                            | +1 (987) 876-54-32                 | Заверш                                       | ить до: 31        | і октября 2018 г., 10: | 29               |  |
| E-mail:         |                                                | v.shubin@s7.ru                     | Остало                                       | сы: 47            | /4.                    |                  |  |
| Данны           | е заявки                                       |                                    |                                              |                   |                        |                  |  |
| Номер           | PNR:                                           | TESTT                              |                                              |                   |                        |                  |  |
| Номер           | EMD:                                           | 4213231232131                      |                                              |                   |                        |                  |  |
| Номер           | билета:                                        | 4211111111111                      |                                              |                   |                        |                  |  |
| ФИО па          | ассажира:                                      | TEST TEST                          |                                              |                   |                        |                  |  |
| Примеч          | чание:                                         | ТЕСТОВАЯ ЗАЯВКА                    | ТЕСТОВАЯ ЗАЯВКА                              |                   |                        |                  |  |
| 29.10.20<br>10: | 18 <b>kassir_8</b><br><sup>29</sup> Заявка     | SFN<br>создана пользователем       | kassir_8FN                                   |                   |                        |                  |  |
| 29.10.20<br>10: | <sup>18</sup> support<br><sup>30</sup> Пользов | _01<br>атель support_01 назначил з | аявку на пользователя support_01             |                   |                        |                  |  |
| 29.10.20        | 18 o support                                   | _01                                |                                              |                   |                        |                  |  |
|                 | Подтвер                                        | дите доплату 8 000 RUB             |                                              |                   |                        |                  |  |
|                 |                                                |                                    |                                              |                   |                        |                  |  |
| азнач           | ить задач                                      | y 🔰                                |                                              |                   |                        |                  |  |
| kassir_8F       | N                                              | x   ~                              | Комментарии<br>Подтверждаю доплату 8 000 RUB |                   |                        | ÷                |  |
|                 |                                                | I                                  | ЗАГРУЗИТЬ ВЛОЖЕНИЕ                           |                   |                        |                  |  |
|                 |                                                |                                    |                                              |                   |                        |                  |  |

И нажать на кнопку «Назначить ответственного» (сотрудник ЦП (сотрудник с логином Support\_XXX) по умолчанию выбран ответственным):

| ID                                                             | Time Limit                                                                                       | Исполнитель                                                            | Тип операции                                                   |                      | Обновлено             | Завершить до      |
|----------------------------------------------------------------|--------------------------------------------------------------------------------------------------|------------------------------------------------------------------------|----------------------------------------------------------------|----------------------|-----------------------|-------------------|
| <u>00211</u>                                                   | 474.                                                                                             | kassir_8FN                                                             | Обмен, ассоциация EMD                                          |                      | 29.10.2018 10:30      | 31.10.2018 10:29  |
| Обмен                                                          | EMD, Accou                                                                                       | циация с билетом                                                       | при изменении пер                                              | евозки               |                       |                   |
| Инфор                                                          | мация о касси                                                                                    | ipe                                                                    |                                                                | Информация о заявке  |                       |                   |
| OFFID:                                                         |                                                                                                  | DME001                                                                 |                                                                | Создано:             | 29 октября 2018 г., 1 | 0:29              |
| Иденти                                                         | фикатор:                                                                                         | 8FN                                                                    |                                                                | Автор:               | kassir_8FN            |                   |
| Код аге                                                        | ента:                                                                                            | 10187                                                                  |                                                                | Последнее изменение: | 29 октября 2018 г., 1 | 0:30              |
| Телефо                                                         | DH:                                                                                              | +1 (987) 876-54-33                                                     | 2                                                              | Завершить до:        | 31 октября 2018 г., 1 | 0:29              |
| E-mail:                                                        |                                                                                                  | v.shubin@s7.ru                                                         |                                                                | Осталось:            | 47ч.                  |                   |
| Данные                                                         | е заявки                                                                                         |                                                                        |                                                                |                      |                       |                   |
| Номер                                                          | PNR:                                                                                             | TESTT                                                                  |                                                                |                      |                       |                   |
| Номер                                                          | EMD:                                                                                             | 4213231232131                                                          |                                                                |                      |                       |                   |
| Номер                                                          | билета:                                                                                          | 4211111111111                                                          |                                                                |                      |                       |                   |
| ФИО па                                                         | ассажира:                                                                                        | TEST TEST                                                              |                                                                |                      |                       |                   |
| Примеч                                                         | нание:                                                                                           | ТЕСТОВАЯ ЗАЯВКА                                                        |                                                                |                      |                       |                   |
| 29.10.201<br>29.10.201<br>29.10.201<br>102<br>29.10.201<br>102 | НТарии<br>18 kassir_8<br>29 Заявка (<br>18 support,<br>30 support,<br>10 support,<br>10 support, | FN<br>создана пользователе:<br>_01<br>атель support_01 назначил<br>_01 | м kassir_8FN<br>1 заявку на пользователя supj                  | port_01              | _                     |                   |
| 14.2                                                           | Подтвер                                                                                          | ците доплату 8 000 RUB                                                 |                                                                |                      |                       |                   |
| Назнач                                                         | ить задачу                                                                                       | ,                                                                      |                                                                |                      |                       |                   |
| support_0                                                      | льй<br>)1                                                                                        | x   ~                                                                  | <ul> <li>Комментарий</li> <li>Подтверждаю доплату 8</li> </ul> | 000 RUB              |                       | \$                |
| support                                                        | L01                                                                                              |                                                                        | ЗАГРУЗИТЬ ВЛОЖЕНИЕ                                             |                      | ļ                     |                   |
| kassir_8                                                       | FN<br>антогоАЯВКУ                                                                                |                                                                        |                                                                |                      | НАЗНАЧИ               | ГЬ ОТВЕТСТВЕННОГО |

При необходимости завершить заявку, агенту нужно внести комментарий в соответствующее поле о причинах завершения и нажать кнопку «Завершить заявку»:

| 00211                          |                                                                                                    | исполнитель                        | Тип операции                        |                  | Обновлено              | Завершить до     |
|--------------------------------|----------------------------------------------------------------------------------------------------|------------------------------------|-------------------------------------|------------------|------------------------|------------------|
|                                | 474.                                                                                               | kassir_8FN                         | Обмен, ассоциация EMD               |                  | 29.10.2018 10:30       | 31.10.2018 10:29 |
| бмен                           | EMD. Acco                                                                                          | циация с билетом                   | при изменении перевозк              | и                |                        |                  |
| Инфор                          | мация о касси                                                                                      | npe                                | Инфо                                | рмация о заявке— |                        |                  |
| OFFID:                         |                                                                                                    | DME001                             | Созда                               | HO:              | 29 октября 2018 г., 10 | :29              |
| Идентификатор: 8FN             |                                                                                                    | 8FN                                | Автор                               | c                | kassir_8FN             |                  |
| Код аге                        | нта:                                                                                               | 10187                              | После                               | днее изменение:  | 29 октября 2018 г., 10 | :30              |
| Телефо                         | DH:                                                                                                | +1 (987) 876-54-3                  | 2 Завер                             | шить до:         | 31 октября 2018 г., 10 | :29              |
| E-mail: v.shubin@s7.ru         |                                                                                                    | v.shubin@s7.ru                     | Остал                               | юсь:             | 47ч.                   |                  |
| Данные                         | е заявки                                                                                           |                                    |                                     |                  |                        |                  |
| Номер                          | PNR:                                                                                               | TESTT                              |                                     |                  |                        |                  |
| Номер                          | EMD:                                                                                               | 4213231232131                      |                                     |                  |                        |                  |
| Номер                          | билета:                                                                                            | 4211111111111                      |                                     |                  |                        |                  |
| ФИО па                         | ассажира:                                                                                          | TEST TEST                          |                                     |                  |                        |                  |
| Примеч                         | нание:                                                                                             | ТЕСТОВАЯ ЗАЯВКА                    | l .                                 |                  |                        |                  |
| 29.10.201<br>10:2<br>29.10.201 | н гарии<br><sup>18</sup> <mark>kassir_6</mark><br><sup>29</sup> <i>Заявка</i><br>18 <b>support</b> | 3FN<br>создана пользователе<br>_01 | v kassir_8FN                        |                  |                        |                  |
| 10:3                           | Пользов                                                                                            | атель support_01 назначи           | 1 заявку на пользователя support_01 |                  |                        |                  |
|                                |                                                                                                    | _01                                |                                     |                  |                        |                  |
| 29.10.201                      | support                                                                                            |                                    |                                     |                  |                        |                  |

Статус заявки изменится на «Завершено» (серый цвет) и не будет обрабатываться ЦП.

ОБРАЩАЕМ ВНИМАНИЕ, что заявку можно завершить, только если она <u>НЕ ПРИНЯТА</u> в работу ЦП или возвращена ЦП на уточнение/подтверждение!

# 5. Результат отработки заявки

После того, как ЦП завершит заявку, заявка перейдет в статус «Завершено» и в поле «Результат» будут отражены результаты отработки заявки (номера билетов, ЕМД, бронирований и т.д.):

| 0073 Завершена                | kassir_8FN Возврат би                 | илета в случае сбоя  | 08.10.2018 13:08               |
|-------------------------------|---------------------------------------|----------------------|--------------------------------|
| зврат билета в сл             | лучае сбоя                            |                      |                                |
| нформация о кассире           |                                       | Информация о заявке  |                                |
| FFID:                         | DME001                                | Создано:             | 8 октября 2018 г. (kassir_8FN) |
| дентификатор:                 | 8FN                                   | Последнее изменение: | 8 октября 2018 г.              |
| елефон:                       | +8 (967) 867-86-78                    | Завершить до:        | 8 октября 2018 г.              |
| -mail:                        | kassir_8FN@vsm.ru                     | Осталось:            | Просрочено                     |
| нформация о билете-           |                                       |                      |                                |
| IOMEP PNR:                    | erwerw                                |                      |                                |
| омер билета:                  | 4213333333333                         |                      |                                |
| ио пассажира:                 | -                                     |                      |                                |
| атегория возврата:            | Добровольно                           |                      |                                |
| іодтвержденне сбоя от<br>ТиО: | r –                                   |                      |                                |
| ополнительные услуг           | нет                                   |                      |                                |
| римечание:                    |                                       |                      |                                |
|                               |                                       |                      |                                |
| езультат                      |                                       |                      |                                |
| езультат обработки            | 421-000                               |                      |                                |
| аныки.                        |                                       |                      |                                |
| мментарии                     |                                       |                      |                                |
|                               | <br>                                  |                      |                                |
| <sup>12:51</sup> Заявка соз   | здана пользователем kassir_8FN        |                      |                                |
| 08.10.2018 support_01         | I                                     |                      |                                |
| 12:53 Пользовате              | ль support_01 назначил заявку на полн | ьзователя support_01 |                                |
| 08.10.2018 Support 01         | 1                                     |                      |                                |
| 12:53 TECT                    | ·                                     |                      |                                |
|                               | 1                                     |                      |                                |
| 01:03 TECT                    | •                                     |                      |                                |
|                               | 1                                     |                      |                                |
| aubuulu                       | <i>i</i>                              |                      |                                |